# **E-MAILACCOUNT TOEVOEGEN**

# **APPLE MAIL**

12/01/2022

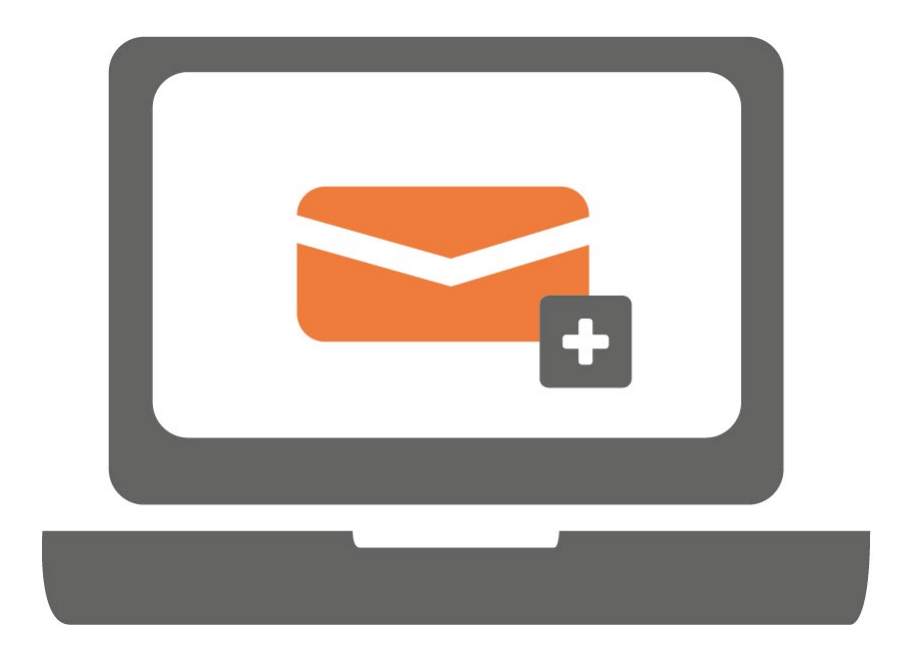

### STAP 1.

Open Apple Mail, klik op '**Mail**' en vervolgens op '**Voorkeuren**'.

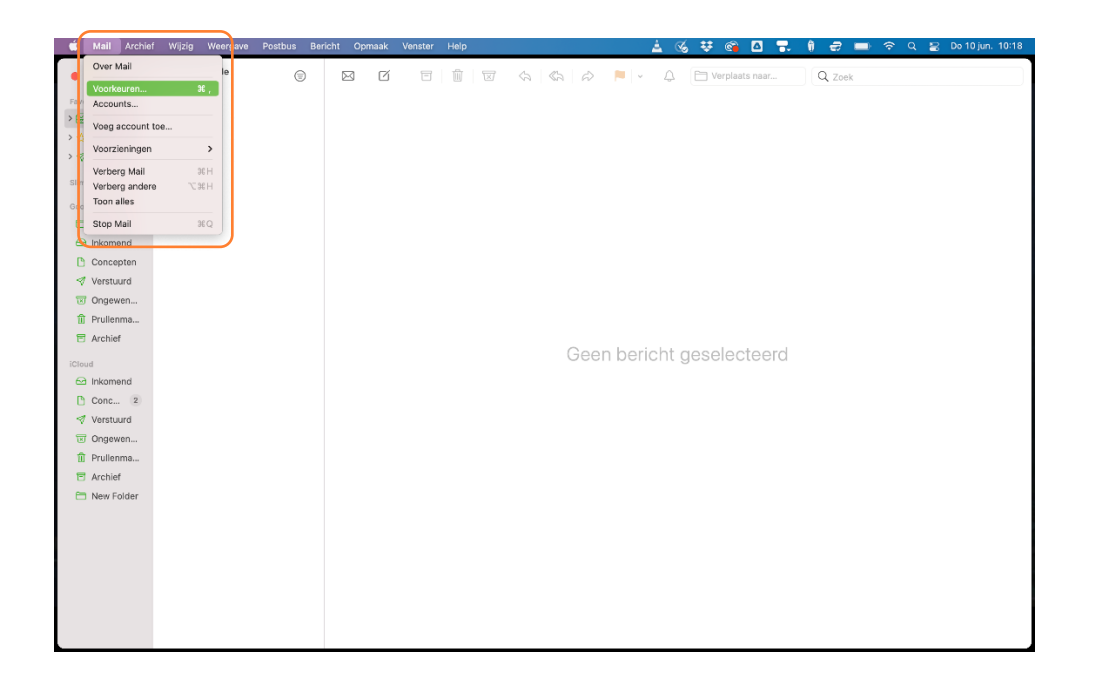

## STAP 2.

Klik op 'Accounts' linksboven en klik vervolgens op '+' linksonder.

|                     | Accounts                                                  |        |
|---------------------|-----------------------------------------------------------|--------|
| Algemeen Accounts R | Eclame Letters en kleur Weergave Opstellen Handtekeningen | Regels |
|                     | Accountinformatie Postbusinstellingen Serverinstelling    | gen    |
|                     | Account uitgaande e-mail: iCloud                          | 0      |
|                     |                                                           |        |
|                     |                                                           |        |
|                     |                                                           |        |
|                     |                                                           |        |
|                     |                                                           |        |
|                     |                                                           |        |
|                     |                                                           |        |
|                     |                                                           |        |
| + -                 |                                                           |        |

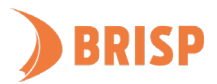

#### STAP 3.

Klik op 'Andere Mail-account' en klik daarna op 'Ga door'.

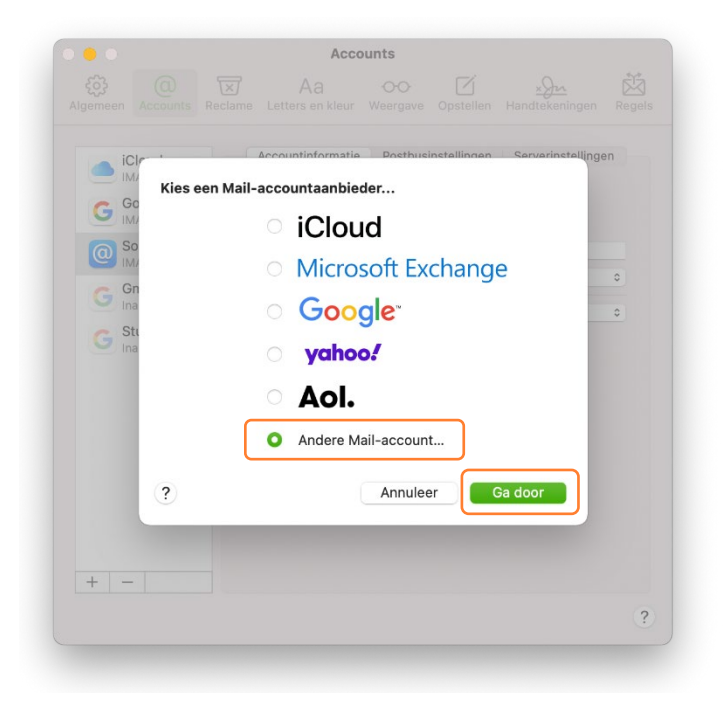

#### STAP 4.

Voer je naam, e-mailadres en wachtwoord in en klik op **'Log in'**. Let op: Apple mail zal aangeven dat het account en wachtwoord niet klopt. Wij verhelpen dit met de volgende stap.

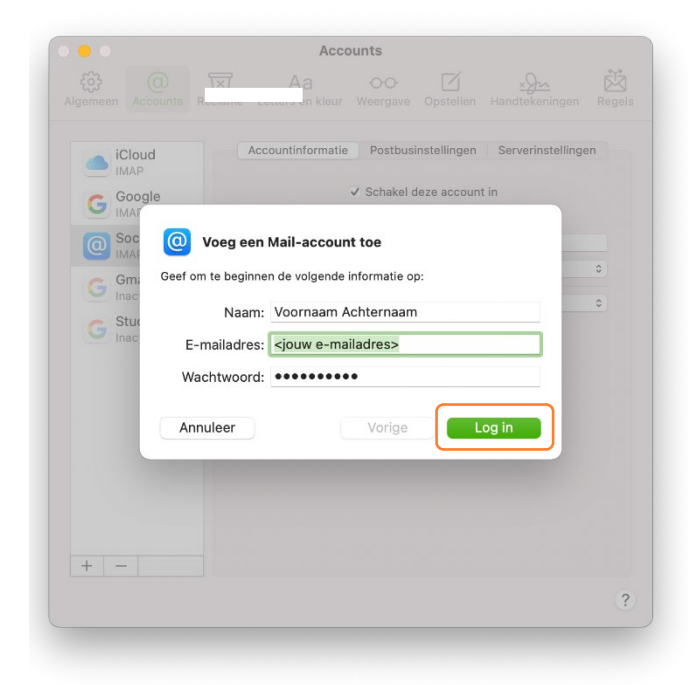

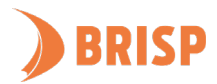

#### STAP 5.

Neem de gegevens over zoals hieronder weergegeven en klik op **'Log in'.** Inloggen kan enkele minuten duren.

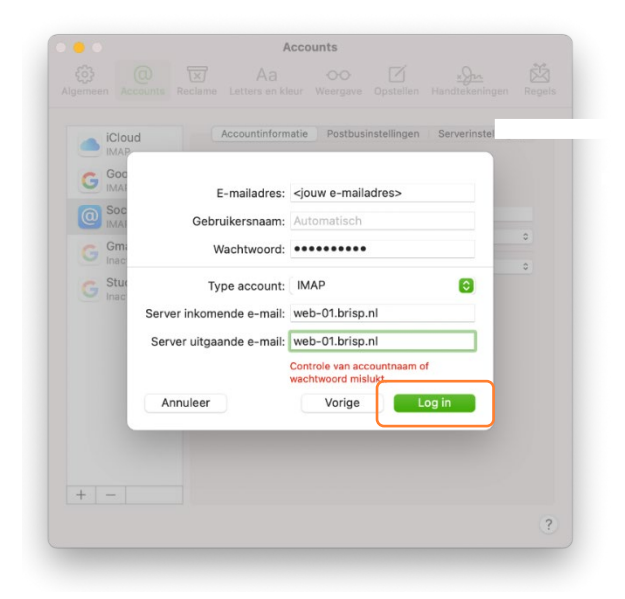

#### STAP 6.

Klik daarna op '**Gereed**'.

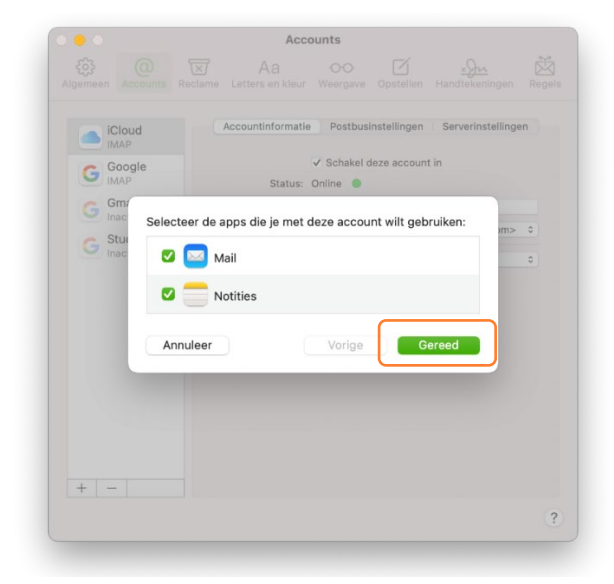

Jouw e-mailaccount is toegevoegd aan Apple Mail. Controleer of je e-mails kunt sturen en ontvangen. Lukt dit niet? Mail ons dan via <u>support@brisp.nl</u> of bel 0502011460.

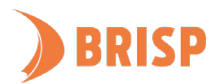